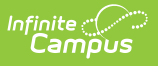

# MOSIS CTSO (Career Technical Student Organization) (Missouri)

Last Modified on 10/22/2022 10:27 am CDT

#### Report Logic | Report Editor | Generate the CTSO Report | Report Layout

#### Classic View: MO State Reporting > MOSIS Extracts > CTSO

### Search Terms: MOSIS Extracts

The Career and Technical Student Organizations (CTSO) Extract reports department-approved career education programs, and is collected in June. CTSOs provide students with leadership skills, career competency, community service and school service.

# **Report Logic**

## Flag Setup

The following Flag codes must match exactly, along with the State Reported and Active checkboxes marked, in order to report.

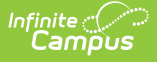

Students report when they are assigned a flag of the following within the school year being reported:

- DECA program flag Code must be **DECA**
- EdRising program flag Code must be EDR
- FBLA program flag Code must be **FBLA**
- FCCLA program flag Code must be FCCLA
- FFA program flag Code must be **FFA**
- HOSA program flag Code must be HOSA
- Pathways program flag Code must be **Pathways**
- SkillsUSA program flag Code must be SkillsUSA
- TSA program flag Code must be TSA

The code assigned on the flag (see articles listed below) MUST be one of these options in order for the student to report.

The following articles provide more information on flags:

- See the Flags article for information on creating flags.
- See the Flags (Student) article for information on assigning flags to students.
- See the Batch Assignment Tool article for mass assignment of flags.

The flag start date must be within the report generation Effective Date and the School Term Start Date.

Flags must be marked for State Reporting. A sample flag may look like this:

| Save       O Delete       New       P convert To Program         Flags Editor       Regis Detail       Active         Name       Code       Flags         ODPA       ODECA       DECA         DECA       DECA       DECA         DECA       DECA       DECA         DECA       DECA       COPPA         FRIA       FERA       FERA         FERA       FERA       FERA         Mosing Enrolment       Image       Contact         POS Display       Image       Image |
|----------------------------------------------------------------------------------------------------|
| Documentation                                                                                                    |

This selected flag displays a flag image, which means when it's assigned to a student, a flag icon displays next to the student's name. The name of the flag and the assigned Participation Level (see the following list of available options) reports.

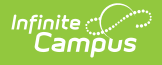

- 0 No Participation
- 1 Dues paying member, no participation
- 2 Low level of participation less than 25%
- 3 Medium level of participation 25-75%
- 4 High level of participation greater than 75%

| Flags ☆                 |                                                  |                                 |                |        | Student, Adam                   | Q, Student     | ^ |
|-------------------------|--------------------------------------------------|---------------------------------|----------------|--------|---------------------------------|----------------|---|
| Student > General > Fla | 15                                               |                                 |                |        | Grade: 08 #123456 DOB: 06/13/05 |                |   |
|                         |                                                  |                                 |                |        | /≡ DECA                         | 🏓 Food Allergy |   |
| Save Delete             | New                                              |                                 |                |        |                                 |                |   |
|                         |                                                  |                                 |                |        |                                 |                |   |
| Student Flag Ed         | itor                                             |                                 |                |        |                                 |                |   |
| Flag                    | Start Date      Gend Date      Eligibility Start | art Date 💠 Eligibility End Date | 🗘 User Warning |        |                                 |                |   |
| DECA                    | 01/06/2020                                       |                                 | (注)            |        |                                 |                |   |
| Food Allergy            | 01/06/2020                                       |                                 | - P            |        |                                 |                |   |
|                         |                                                  |                                 |                |        |                                 |                |   |
|                         |                                                  |                                 |                |        |                                 |                |   |
|                         |                                                  |                                 |                |        |                                 |                |   |
|                         |                                                  |                                 |                |        |                                 |                |   |
|                         |                                                  |                                 |                |        |                                 |                |   |
| Student Flag De         | tail                                             |                                 |                |        |                                 |                |   |
| *Flags                  | 🚝 This image will displa                         | y next to the student's name.   |                |        |                                 |                |   |
| DECA:DECA               | *                                                |                                 |                |        |                                 |                |   |
| *Start Date             | End Date Eligibility Start Date                  | Eligibility End Date            |                |        |                                 |                |   |
| 01/06/2020              |                                                  |                                 |                |        |                                 |                |   |
| Participation Level     |                                                  |                                 |                |        |                                 |                |   |
| 1: Dues paying member n | participation •                                  |                                 |                |        |                                 |                |   |
| User Warning            |                                                  |                                 |                |        |                                 |                |   |
|                         |                                                  |                                 |                |        |                                 |                |   |
|                         |                                                  |                                 |                |        |                                 |                | _ |
|                         |                                                  |                                 |                |        |                                 |                |   |
|                         |                                                  | Studer                          | nt Flag Assi   | gnment |                                 |                |   |
|                         |                                                  |                                 |                | -      |                                 |                |   |

## **Student Information**

One record reports for the school of enrollment as of the effective date or the last school enrollment (if there is no enrollment on the effective date).

If the student is enrolled in multiple schools and the flag end date is null or after the effective date, the school of the latest enrollment reports or the last enrollment if the student is no longer enrolled.

If the student is assigned a flag that ends before the effective date but the selected calendars overlap with the start of a new flag, those flags report.

If the student has multiple records with the same flag name with different levels of participation and both flags are active (no end date), multiple records report listing the varying levels of participation and flag start dates.

Primary enrollments report. If there is no primary enrollment, secondary and special education enrollments report. If the student has multiple concurrent enrollments of the same type, the latest enrollment reports.

Students do not report when:

- Their enrollment record is marked as State Exclude or No Show.
- The grade level of enrollment is marked as State Exclude.
- The calendar of enrollment is marked as State Exclude.

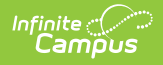

# **Report Editor**

| Field                                   | Description                                                                                                    |
|-----------------------------------------|----------------------------------------------------------------------------------------------------|
| Extract<br>Type                         | Selection determines which extract generates. For this report, choose CTSO.                                                                                                    |
| Reporting<br>Period                     | Indicates the section of the school year for which student data is being reported.<br>CTSO is only reported in the June Reporting Period.                                                                                                    |
| Report<br>Protected<br>Identities       | When marked, student identity information (last name, first name, etc.) reports from the Protected Identity Information fields.                                                                                                    |
| Report<br>State<br>Excluded<br>Students | When marked, students who meet the report population requirements but their<br>enrollment record is marked as State Exclude report along with all other records.<br>When not marked, students marked as State Exclude on their enrollment record<br>are excluded from the report. |
| Effective<br>Date                       | Entered date is used to return students who were enrolled as of that date. The current date is pre-populated, but can be modified by entering a new date in <i>mmddyy</i> format or by using the calendar icon to select a date.                                                  |
| Ad hoc<br>Filter                        | Selecting an ad hoc filter limits the students reported to only those in the filter.                                                                                                    |
| Format                                  | The extract can be generated in CSV, HTML, Tab Delimited or XML. Use the State Format (CSV) when submitting the extract to the state; use the other formats for testing and data review prior to state submission.                                                                |
| Select<br>Calendars                     | At least one calendar must be selected in other to generate the extract.<br>Calendars can be chosen by Active Year, School Year or Year.                                                                                                    |

## **Generate the CTSO Report**

- 1. Select the CTSO Extract Type.
- 2. Select the **Reporting Period**.
- 3. Mark the Report Protected Identities checkbox, if desired.
- 4. Mark the Report State Excluded Students checkbox, if desired.
- 5. Enter the desired **Effective Date**.
- 6. Select any applicable **Ad hoc Filters**.
- 7. Select the **Format** of the extract.
- 8. Select which **Calendar(s)** to include within the extract.
- 9. Click the **Generate Extract** button.

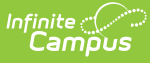

|   |            |           | 6         |           |          |          |            |                |          |           |          |        |             |          |          |           |      |      | _    |
|---|------------|-----------|-----------|-----------|----------|----------|------------|----------------|----------|-----------|----------|--------|-------------|----------|----------|-----------|------|------|------|
| 1 | A          | В         | С         | D         | E        | F        | G          | H              | 1        | J         | K        | L      | M           | N        | 0        | Р         | Q    | R    |      |
| 1 | Collection | CurrentSo | Reporting | Reporting | SendDist | SendScho | StateID    | LocalStudentID | LastName | FirstName | MiddleNa | Suffix | DateOfBirth | StudentG | r Gender | RaceEthni | DECA | FBLA | FCCL |
| 2 | 2015Jun1.  | 2015      | 12345     | 1234      |          |          | 1234567890 | 123456         | STUDENT  | ALBUS     | M        |        | 9/12/1997   | 11       | M        | W         |      | 1    | 0    |
| 3 | 2015Jun1.  | 2015      | 12345     | 1234      |          |          | 2345678901 | 234567         | STUDENT  | BENSON    | M        |        | 9/12/1997   | 12       | M        | W         |      | 3    | 0    |
| 4 | 2015Jun1.  | 2015      | 12345     | 1234      |          |          | 3456789012 | 345678         | STUDENT  | CLAUDE    | L        |        | 2/11/1998   | 11       | . Μ      | W         |      | 0    | 0    |
| 5 | 2015Jun1.  | 2015      | 12345     | 1234      |          |          | 4567890123 | 456789         | STUDENT  | DARCY     | M        |        | 8/10/1998   | 11       | F        | w         |      | 0    | 0    |
| 6 | 2015Jun1.  | 2015      | 12345     | 1234      |          |          | 5678901234 | 567890         | STUDENT  | EVELYN    | F        |        | 2/13/1998   | 11       | F        | W         |      | 0    | 0    |
| 7 | 2015Jun1.  | 2015      | 12345     | 1234      |          |          | 6789012345 | 678901         | STUDENT  | FRANCINE  | E        |        | 8/17/1997   | 11       | F        | W         |      | 0    | 2    |
| 8 |            |           |           |           |          |          |            |                |          |           |          |        |             |          |          |           |      |      |      |
| 9 |            |           |           |           |          |          |            |                |          |           |          |        |             |          |          |           |      |      |      |

CTSO Extract - State Format (CSV)

| Jun2015CTSO - Notepad                                                                                                    |                                                                                                    |                                                                                             |                                                                                      |                                                                            |                                                                       |
|----------------------------------------------------------------------------------------------------|----------------------------------------------------------------------------------------------------|---------------------------------------------------------------------------------------------|--------------------------------------------------------------------------------------|----------------------------------------------------------------------------|-----------------------------------------------------------------------|
| File Edit Format View Help                                                                                                    |                                                                                                    |                                                                                             |                                                                                      |                                                                            |                                                                       |
| CollectionversioncurrentSchoolYearReportingDistrictC<br>2015Juni. Corrso 2015 12345<br>2015Juni. Corrso 2015 12345<br>2015Juni. Corrso 2015 12345<br>2015Juni. Corrso 2015 12345<br>2015Juni. Corrso 2015 12345<br>2015Juni. Corrso 2015 12345<br>2015Juni. Corrso 2015 12345 | ode ReportingschoolCodesendbistCode sendSchoolCode<br>1234<br>1234<br>1234<br>1234<br>1234<br>1234<br>1234<br>1234 | StateID<br>1234567890<br>2345678901<br>3456789012<br>4567890123<br>5678901234<br>6789012345 | LocalStudentID<br>123456<br>123456<br>123456<br>123456<br>123456<br>123456<br>123456 | LastName<br>STUDENT<br>STUDENT<br>STUDENT<br>STUDENT<br>STUDENT<br>STUDENT | FirstName<br>ALBUS<br>BENSON<br>CLAUDE<br>DARCY<br>EVELYN<br>FRANCINE |

CTSO Extract - Tab Delimited Format

| CollectionVersion | CurrentSchoolYear | ReportingDistrictCode | ReportingSchoolCode | SendDistCode | SendSchoolCode | StateID    | LocalStudentID | LastName | FirstName | MiddleName | Suffix | DateOfBirth | StudentGradeLevel | Gender | RaceEthnicity |
|-------------------|-------------------|-----------------------|---------------------|--------------|----------------|------------|----------------|----------|-----------|------------|--------|-------------|-------------------|--------|---------------|
| 2015Jun1.0CTSO    | 2015              | 123456                | 1234                |              |                | 1234567890 | 123456         | STUDENT  | ALBUS     | М          |        | 09/12/1997  | 11                | M      | W             |
| 2015Jun1.0CTSO    | 2015              | 123456                | 1234                |              |                | 2345678901 | 234567         | STUDENT  | BENSON    | М          |        | 09/12/1997  | 12                | M      | W             |
| 2015Jun1.0CTSO    | 2015              | 123456                | 1234                |              |                | 3456789012 | 345678         | STUDENT  | CLAUDE    | L          |        | 02/11/1998  | 11                | M      | W             |
| 2015Jun1.0CTSO    | 2015              | 123456                | 1234                |              |                | 4567890123 | 456789         | STUDENT  | DARCY     | М          |        | 08/10/1998  | 11                | F      | W             |
| 2015Jun1.0CTSO    | 2015              | 123456                | 1234                |              |                | 5678901234 | 567890         | STUDENT  | EVELYN    | F          |        | 02/13/1998  | 11                | F      | W             |
| 2015Jun1.0CTSO    | 2015              | 123456                | 1234                |              |                | 6789012345 | 678901         | STUDENT  | FRANCINE  | E          |        | 08/17/1997  | 11                | F      | w             |
|                   |                   |                       |                     |              |                |            |                |          |           |            |        |             |                   |        |               |
|                   |                   |                       |                     |              |                |            |                |          |           |            |        |             |                   |        |               |

CTSO Extract - HTMI Format

# **Report Layout**

| Element<br>Name        | Description                                                                                                    | Location                                                                           |
|------------------------|----------------------------------------------------------------------------------------------------|------------------------------------------------------------------------------------|
| Collection<br>Version  | <ul> <li>Collection version number based on<br/>the submission type in which the cycle<br/>occurs and the current school year.</li> <li>Format is YYYYMMM1.0StuCore,<br/>where: <ul> <li>YYYY = selected calendar's End<br/>Year</li> <li>MM1 = Collection Period Code<br/>(Oct, Dec, etc.)</li> <li>StuCore = Extract Name Code</li> </ul> </li> <li>Alphanumeric, 50 characters</li> </ul> | Not dynamically stored                                                             |
| Current<br>School Year | The ending year of the current school year as displayed in the selected year in the Campus toolbar.<br>Numeric, 4 digits (YYYY)                                                                                                    | System Administration > Calendar<br>> School Year > End Year<br>SchoolYear.endYear |

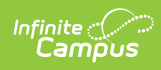

| Element<br>Name            | Description                                                                                                    | Location                                                                                                    |
|----------------------------|----------------------------------------------------------------------------------------------------|----------------------------------------------------------------------------------------------------|
| Reporting<br>District Code | DESE-assigned 6-digit county district<br>code.<br><i>Numeric, 6 digits</i>                                                                                                    | System Administration > Resources<br>> District Information > State<br>District Number<br>District.number                                                                                                    |
| Reporting<br>School Code   | <ul> <li>DESE-assigned 6-digit school code for the reporting school.</li> <li>Reports the selected code entered on the State Reporting Fields Enrollment editor, if populated, the Calendar Type is used to determine the reported value. If the Calendar Type Code is AP: Alternative Program School, all students enrolled in that calendar report the value entered in the Residing School field on the State Reporting Enrollment editor.</li> <li>If the Reporting School field is not populated and the Calendar Type is not AP, the School Organization Type is used. When the School Organization Type is used. When the School report the value entered in that school report the value entered in the Residing School field on the State Reporting Enrollment editor.</li> <li>If the Reporting School field is not populated and the Calendar Type is not AP, the School Organization Type is used. When the School Organization Type is used. When the School organization Type is not AP and the School field on the State Reporting Enrollment editor.</li> <li>If the Reporting School field is not populated and the Calendar Type is not AP and the School Organization Type is not AP, the Reporting School reports from the State School Number.</li> </ul> | Student Information > General ><br>Enrollments > State Reporting<br>Fields > Reporting School; Residing<br>School<br>Enrollment.reportingSchool<br>Enrollment.residingSchool<br>System Administration > Calendar<br>> Calendar > Calendar > Type<br>Calendar.type<br>System Administration > Resources<br>> School > School Org Type; State<br>School Number<br>School.type<br>School.number |

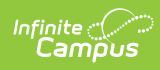

| Element<br>Name          | Description                                                                                                    | Location                                                                                                    |
|--------------------------|----------------------------------------------------------------------------------------------------|----------------------------------------------------------------------------------------------------|
| Sending<br>District Code | Reports the six-digit number of the<br>district in sending the information,<br>usually the same as the student's<br>district of residence.<br>This value reports from the Residing<br>District field on the student's<br>Enrollment record, if populated. If not<br>populated, the State District Number<br>reports.<br><i>Numeric, 6 digits</i>                                                                       | Student Information > General ><br>Enrollments > State Reporting<br>Fields > Residing District<br>Enrollment.residingDistrict<br>System Administration > Resources<br>> District Information > State<br>District Number<br>District.number |
| Sending<br>School Code   | Reports the four-digit number of the<br>school sending the information,<br>usually the same as the student's<br>school of residence.<br>This value reports only when the<br>Sending District Code field is reported.<br>This value reports from the Residing<br>School field on the student's<br>Enrollment record, if populated. If not<br>populated, the State School Number<br>reports.<br><i>Numeric, 4 digits</i> | Student Information > General ><br>Enrollments > State Reporting<br>Fields > Residing School<br>Enrollment.residentSchool<br>System Administration > Resources<br>> School > State School Number<br>School.number                          |
| State ID                 | State-assigned student identifier.<br><i>Numeric, 10 digits</i>                                                                                                    | Census > People > Demographics ><br>Person Identifiers > State ID<br>Person.stateID                                                                                                    |
| Local Student<br>ID      | Local student ID maintained by the<br>district. Allows for data to be<br>associated to local systems from DESE<br>source Systems.<br><i>Alphanumeric, 20 characters</i>                                                                                                    | Census > People > Demographics ><br>Person Identifiers > Student Number<br>Person.studentNumber                                                                                                    |

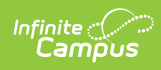

| Element<br>Name      | Description                                                                                                    | Location                                                                                                    |  |  |  |
|----------------------|----------------------------------------------------------------------------------------------------|----------------------------------------------------------------------------------------------------|--|--|--|
| Legal Last<br>Name   | Legal last name as it appears on the<br>student's birth certificate.<br>When the Report Protected Identities<br>checkbox is marked on the report<br>editor, the student's last name reports<br>from the Legal Last Name field if<br>populated.                                          | Census > People > Demographics ><br>Person Information > Last Name<br>Identity.lastName<br>Census > People > Identities >                                                                                          |  |  |  |
|                      | Alphanumeric, 50 characters                                                                                                    | Protected Identity Information ><br>Legal Last Name<br>Identity.legalLastName                                                                                                    |  |  |  |
| Legal First<br>Name  | Legal first name as it appears on the<br>student's birth certificate.<br>When the Report Protected Identities<br>checkbox is marked on the report<br>editor, the student's first name reports<br>from the Legal First Name field if<br>populated.<br><i>Alphanumeric, 30 characters</i> | Census > People > Demographics ><br>Person Information > First Name<br>Identity.firstName<br>Census > People > Identities ><br>Protected Identity Information ><br>Legal First Name<br>Identity.legalFirstName     |  |  |  |
| Legal Middle<br>Name | Legal middle Name as it appears on<br>the birth certificate.<br>When the Report Protected Identities<br>checkbox is marked on the report<br>editor, the student's middle name<br>reports from the Legal Middle Name<br>field if populated.<br><i>Alphanumeric, 30 characters</i>        | Census > People > Demographics ><br>Person Information > Middle Name<br>Identity.middleName<br>Census > People > Identities ><br>Protected Identity Information ><br>Legal Middle Name<br>Identity.legalMiddleName |  |  |  |

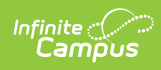

| Element<br>Name        | Description                                                                                                    | Location                                                                                                    |
|------------------------|----------------------------------------------------------------------------------------------------|----------------------------------------------------------------------------------------------------|
| Legal Suffix           | Generational indication (Jr., III, etc.)<br>part of the name, if any.<br>When the Report Protected Identities<br>checkbox is marked on the report                                                                                          | Census > People > Demographics ><br>Person Information > Suffix<br>Identity.suffix                                                                                       |
|                        | editor, the student's middle name<br>reports from the Legal Suffix field if<br>populated.<br><i>Alphanumeric, 10 characters</i>                                                                                                    | Census > People > Identities ><br>Protected Identity Information ><br>Legal Suffix<br>Identity.legalSuffix                                                               |
| Date of Birth          | Student birth date.<br>Date field, 10 characters<br>(MM/DD/YYYY)                                                                                                    | Census > People > Demographics ><br>Person Information > Birth Date<br>Identity.birthDate                                                                                |
| Student<br>Grade Level | Grade level at the time data is being<br>submitted.<br><i>Alphanumeric, 2 characters</i>                                                                                                    | Student Information > General ><br>Enrollments > General Enrollment<br>Fields > Grade<br>Enrollment.grade                                                                |
| Gender                 | The student's gender.<br>When the Report Protected Identities<br>checkbox is marked on the report<br>editor, the student's gender reports<br>from the Legal First Name field if<br>populated.<br><i>Alphanumeric, 1 character (M or F)</i> | Census > People > Demographics ><br>Person Information > Gender<br>Identity.gender<br>Census > People > Identities ><br>Protected Identity Information ><br>Legal Gender |
|                        |                                                                                                    | identity.legalGender                                                                                                    |

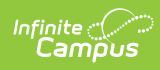

| Element<br>Name | Description                                                                                                    | Location                                                                                                    |
|-----------------|----------------------------------------------------------------------------------------------------|----------------------------------------------------------------------------------------------------|
| Race/Ethnicity  | <ul> <li>The Race/Ethnicity Code of the student. The following values are returned:</li> <li>If student is Hispanic, race/Ethnicity is H.</li> <li>If student is Asian, race/Ethnicity is A.</li> <li>If student is Native Hawaiian or Other Pacific Islander, race/Ethnicity is P.</li> <li>If student is American Indian or Alaskan Native, race/Ethnicity is I.</li> <li>If student is Black or African American, race/Ethnicity is B.</li> <li>If student is White, race/Ethnicity is W.</li> <li>If student is multiracial, race/Ethnicity is M.</li> </ul> | Census > People > Demographics ><br>Person Information > Race Ethnicity<br>Identity.race Ethnicity                           |
| DECA            | When the student has a flag for<br>membership in Distributive Education<br>Clubs of America, reports the assigned<br>participation level code.<br>Otherwise, reports a value of 0.<br><i>Numeric, 1 digits</i>                                                                                                    | Student Information > General ><br>Flags > Student Flag Detail ><br>Participation Level<br>ProgramParticipation.concentrator |
| FBLA            | When the student has a flag for<br>membership in Future Business<br>Leaders of America, reports the<br>assigned participation level code.<br>Otherwise, reports a value of 0.<br><i>Numeric, 1 digits</i>                                                                                                    | Student Information > General ><br>Flags > Student Flag Detail ><br>Participation Level<br>ProgramParticipation.concentrator |
| FCCLA           | <ul> <li>When the student has a flag for<br/>membership in Family, Career and<br/>Community Leaders of America,<br/>reports the assigned participation<br/>level code.</li> <li>Otherwise, reports a value of 0.</li> <li><i>Numeric, 1 digits</i></li> </ul>                                                                                                    | Student Information > General ><br>Flags > Student Flag Detail ><br>Participation Level<br>ProgramParticipation.concentrator |

| Element Description Lo<br>Name | Location |
|--------------------------------|----------|
|--------------------------------|----------|

| HOSA      | When the student has a flag for<br>membership in Health Occupations<br>Students of America, reports the<br>assigned participation level code.<br>Otherwise, reports a value of 0.                                                    | Student Information > General ><br>Flags > Student Flag Detail ><br>Participation Level<br>ProgramParticipation.concentrator |
|-----------|----------------------------------------------------------------------------------------------------|----------------------------------------------------------------------------------------------------|
| SkillsUSA | When the student has a flag for<br>membership in SkillsUSA, reports the<br>assigned participation level code.<br>Otherwise, reports a value of 0.<br><i>Numeric, 1 digits</i>                                                        | Student Information > General ><br>Flags > Student Flag Detail ><br>Participation Level<br>ProgramParticipation.concentrator |
| TSA       | <ul><li>When the student has a flag for<br/>membership in Technology Student<br/>Association, reports the assigned<br/>participation level code.</li><li>Otherwise, reports a value of 0.</li><li><i>Numeric, 1 digits</i></li></ul> | Student Information > General ><br>Flags > Student Flag Detail ><br>Participation Level<br>ProgramParticipation.concentrator |
| FFA       | <ul> <li>When the student has a flag for<br/>membership in Future Farmers of<br/>America, reports the assigned<br/>participation level code.</li> <li>Otherwise, reports a value of 0.</li> <li><i>Numeric, 1 digits</i></li> </ul>  | Student Information > General ><br>Flags > Student Flag Detail ><br>Participation Level<br>ProgramParticipation.concentrator |

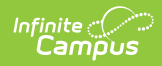

| Element<br>Name | Description                                                                                                    | Location                                                                                                    |
|-----------------|----------------------------------------------------------------------------------------------------|----------------------------------------------------------------------------------------------------|
| EdRising        | <ul><li>When the student has a flag for membership in EdRising, reports the assigned participation level code.</li><li>Otherwise, reports a value of 0.</li><li><i>Numeric, 1 digits</i></li></ul> | Student Information > General ><br>Flags > Student Flag Detail ><br>Participation Level<br>ProgramParticipation.concentrator |
| Pathways        | <ul><li>When the student has a flag for membership in Pathways, reports the assigned participation level code.</li><li>Otherwise, reports a value of 0.</li><li><i>Numeric, 1 digits</i></li></ul> | Student Information > General ><br>Flags > Student Flag Detail ><br>Participation Level<br>ProgramParticipation.concentrator |